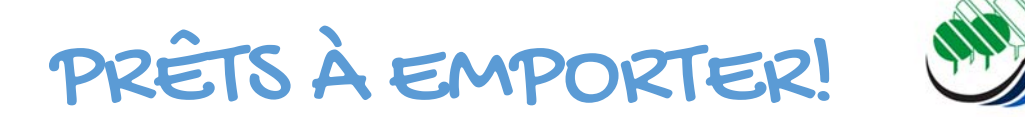

# Les abonnés de la bibliothèque Laurent-Savage peuvent maintenant réserver des documents en ligne et venir les récupérer sans contact.

ÉTAPE 1 Vous réservez les documents désirés sur notre catalogue en ligne.

ÉTAPE 2 Le personnel de la bibliothèque prépare votre commande.

ÉTAPE 3 Nous communiquons avec vous pour fixer un rendez-vous pour la cueillette.

ÉTAPE 4 Présentez-vous à l'entrée du centre communautaire (sous la bibliothèque) à l'heure du rendez-vous pour récupérer vos documents.

# **RÉSERVATION EN LIGNE : COMMENT PROCÉDER?**

Suivez ces étapes pour réserver les documents du catalogue en ligne.

# 1. ACCÉDEZ AU CATALOGUE

Rendez-vous au vsmsll.ca.

Cliquez sur l'onglet **Bibliothèque Laurent-Savage** sous

Loisirs et culture

# Sélectionnez Catalogue en ligne

E CATALOGUE EN LIGNE

Réservez vos livres « prêts à emporter »

### GUIDES ET OUTILS

Télécharger des procédures pour vous aider! Consultez la liste

# HORAIRE ET COORDONNÉES DE LA BIBLIOTHÈQUE

Vous trouverez aussi l'horaire des jours fériés et du congé des fêtes. Consultez l'horaire! UNE NAISSANCE, UN LIVRE Dès sa naissance, offrez à votre enfant un abonnement à la bibliothèque, et inscrivez-le au programme Une naissance, un livre!

Les activités sont suspendues en raison de la COVID-19.

🔯 ACTIVITÉS DE LA BIBLIOTHÈQUE

En savoir plus!

#### 2. CONNECTEZ-VOUS

Entrez votre numéro de carte citoyen et votre mot de passe.

Votre numéro d'abonné correspond au numéro indiqué sur votre carte de citoyen (P000000).

Votre mot de passe est le même que vous utilisez pour votre carte de citoyen. **Si vous avez oublié votre mot de passe ou n'en possédez pas, vous pourrez en créer un ici.** 

Cliquez sur **Me connecter** 

#### Se connecter :

| Numéro de carte de c | itoyen : |
|----------------------|----------|
| p00000               |          |
| Mot de passe :       |          |
|                      |          |
| Me connecter         |          |

Vous avez une carte de citoyen mais aucune adresse courriel reliée à votre dossier?

Cliquer ici pour ajouter une adresse courriel à votre dossier.

Vous n'avez pas de carte de citoyen?

Cliquer ici pour connaitre la procédure.

Vous n'avez pas d'adresse de courriel?

Présentez-vous au comptoir de la bibliothèque municipale, avec votre carte de citoyen. Un commis vous remettra un mot de passe, que vous pourrez modifier par la suite sur votre compte de la bibliothèque.

Créer un nouveau mot de passe ou mot de passe oublié

# 3. RECHERCHEZ

Cherche Tous les mots Valuer Recherche avancée Procédez à la recherche du document qui vous intéresse en inscrivant un titre dans l'espace prévu à cet effet. Vous pouvez également utiliser la **recherche avancée**.

# 4. RÉSERVEZ

Lorsque vous avez choisi votre document, cliquer sur **Réserver**. La page suivante s'affiche :

|                                                                                                    | Réserver Americ                                                                                         | can vertigo ,                                                | par <mark>Lévy, Bernard-He</mark> r                                                               | nri                 |                      |                                 |                      |
|----------------------------------------------------------------------------------------------------|----------------------------------------------------------------------------------------------------|--------------------------------------------------------------|---------------------------------------------------------------------------------------------------|---------------------|----------------------|---------------------------------|----------------------|
|                                                                                                    | Votre priorité                                                                                          | <b>é:</b> 1                                                  |                                                                                                   |                     |                      |                                 |                      |
|                                                                                                    | Nombre de réser                                                                                         | vations:                                                     |                                                                                                   |                     |                      |                                 |                      |
|                                                                                                    | Réservation no<br>nécessaire après                                                                      | n<br>.:                                                      | Effacer la date                                                                                   |                     |                      |                                 |                      |
|                                                                                                    |                                                                                                    | Prochain e                                                   | exemplaire disponible (                                                                           | Un                  | exemplaire           | e spécifique (                  | 0                    |
|                                                                                                    | Confirmer la réservation                                                                                | ۱                                                            |                                                                                                   |                     |                      |                                 |                      |
|                                                                                                    | •                                                                                                    |                                                              |                                                                                                   |                     |                      |                                 |                      |
|                                                                                                    |                                                                                                    |                                                              |                                                                                                   |                     |                      |                                 |                      |
|                                                                                                    |                                                                                                    |                                                              |                                                                                                   |                     |                      |                                 |                      |
|                                                                                                    |                                                                                                    |                                                              |                                                                                                   |                     |                      |                                 |                      |
|                                                                                                    |                                                                                                    |                                                              |                                                                                                   |                     |                      |                                 |                      |
|                                                                                                    | $\backslash$                                                                                            |                                                              |                                                                                                   |                     |                      |                                 |                      |
| Vous n'avez r                                                                                                    | olus qu'à <b>confir</b> i                                                                               | mer la rése                                                  | <b>rvation</b> . Si vous r                                                                        | ne dési             | rez plus             | le                              |                      |
| Vous n'avez p                                                                                                    | olus qu'à <b>confiri</b>                                                                                | mer la rése                                                  | <b>rvation</b> . Si vous r                                                                        | ne dési             | rez plus             | le                              |                      |
| Vous n'avez p<br>document ré                                                                                                    | olus qu'à <b>confir</b> i<br>éservé, vous pou                                                           | <b>mer la rése</b><br>vez <b>l'annul</b> e                   | <b>rvation</b> . Si vous r<br>er.                                                                 | ne dési             | rez plus             | le                              |                      |
| Vous n'avez p<br>document ré                                                                                                    | olus qu'à <b>confir</b> i<br>éservé, vous pou                                                           | <b>mer la rése</b><br>vez <b>l'annul</b>                     | <b>rvation</b> . Si vous r<br>er.                                                                 | ne dési             | rez plus             | le                              |                      |
| Vous n'avez p<br>document ré                                                                                                    | olus qu'à <b>confiri</b><br>éservé, vous pou                                                            | <b>mer la rése</b><br>vez <b>l'annul</b> e                   | <b>rvation</b> . Si vous r<br>e <b>r.</b>                                                         | ne dési             | rez plus             | le                              |                      |
| Vous n'avez p<br>document ré                                                                                                    | plus qu'à <b>confir</b> i<br>éservé, vous pou                                                           | <b>mer la rése</b><br>vez <b>l'annul</b>                     | <b>rvation</b> . Si vous r<br>e <b>r.</b>                                                         | ne dési             | rez plus             | le                              |                      |
| Vous n'avez p<br>document ré<br>5) Réservations (1)<br>ations (1 en tout)                                                              | olus qu'à <b>confiri</b><br>éservé, vous pour                                                           | mer la rése<br>vez l'annul                                   | rvation. Si vous r<br>er.                                                                         | re dési<br>Priorité | rez plus             | e<br>Suspendre                  | Modifier             |
| Vous n'avez p<br>document ré                                                                                                    | olus qu'à <b>confir</b><br>éservé, vous pour<br><u>késervé le</u><br>enri 27/05/2020                    | mer la rése<br>vez l'annul<br>• Expire le<br>N'expire jamais | Lieu de retrait +                                                                                 | Priorité            | statut<br>En attente | e<br>suspendre<br>Suspendre     | Modifier<br>X Annula |
| Vous n'avez p<br>document ré                                                                                                    | olus qu'à <b>confir</b> i<br>éservé, vous pour<br><u>Réservé le</u><br>Henri 27/05/2020                 | mer la rése<br>Vez l'annul<br>* Expire le<br>N'expire jamais | Lieu de retrait +                                                                                 | Priorité            | Statut<br>En attente | e<br>Suspendre<br>Suspendre     | Modifier<br>X Annule |
| Vous n'avez p<br>document ré<br>5) Réservations (1)<br>ations (1 en tout)<br>can vertigo Lévy, Bernard-P<br>pendre toutes les réservat | olus qu'à <b>confir</b><br>éservé, vous pour<br><b>Réservé le</b><br>Henri 27/05/2020                   | mer la rése<br>Vez l'annul<br>• Expire le<br>N'expire jamais | <b>Lieu de retrait</b> <ul> <li>Sainte-Marthe-sur-le-Lac</li> <li>spendre indéfiniment</li> </ul> | Priorité            | statut<br>En attente | le<br>Suspendre<br>Il Suspendre | Modifier<br>X Annule |
| Vous n'avez p<br>document ré                                                                                                    | olus qu'à <b>confiri</b><br>éservé, vous pour<br>eservé vous pour<br><u>eservé le</u><br>tions jusqu'au | mer la rése<br>vez l'annul                                   | rvation. Si vous r<br>er.<br>Lieu de retrait •<br>Sainte-Marthe-sur-le-Lac                        | Priorité            | statut<br>En attente | e<br>Suspendre<br>Suspendre     | Modifier<br>X Annule |

# 5. **DECONNEXION**

Pour fermer votre session, cliquez sur **Déconnexion** en haut à droite :

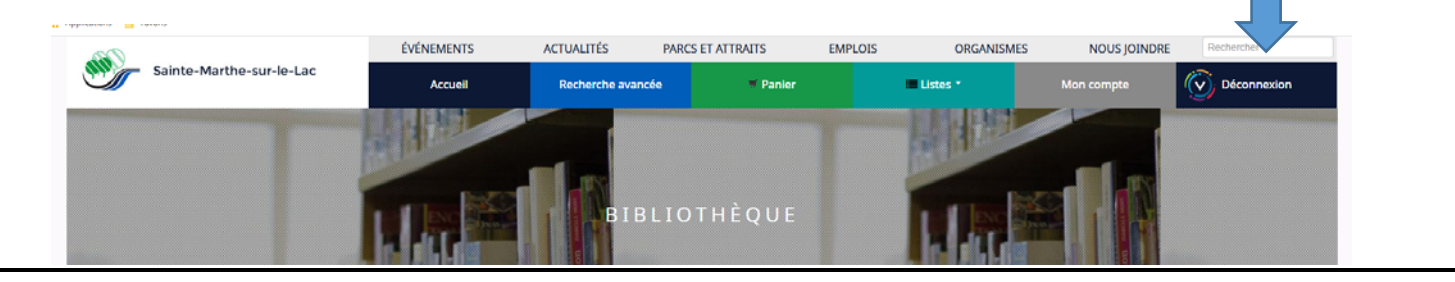